## Tutorial de cambio de firma GMail

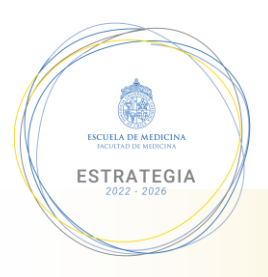

Para acceder a la configuración del correo se debe seleccionar este ícono en la parte superior de la pantalla

| = 🎽 Gmail                                                      | Q Buscar en todas las conversacio | nes 국                                                                                                    | 0      |                                                                                 |
|----------------------------------------------------------------|-----------------------------------|----------------------------------------------------------------------------------------------------|--------|---------------------------------------------------------------------------------|
| Redactar                                                       | D+ C :                            | 1-100 de 11.341                                                                                                    | < >    | Ajustes rápidos X                                                               |
|                                                                | 🔲 🏫 🍃 ActiveCampaign              | 7 ejemplos de cómo usar opt-in y mejorar tu tasa de conversión - Conseguir que la gente te dé su información de contacto es complicado. Sin e               | 10:44  | Ver todos los ajustes                                                           |
| ▼ Correo                                                       | 📋 🏫 🍗 Adobe                       | Subdirección de Comms y MKT, tu factura mensual de Pontificia Universidad Catolica de Chile está disponible - Hemos procesado correctame                    | 9:51   |                                                                                 |
| Recibidos     25       ☆     Destacados       ③     Pospuestos | 🗋 🏫 🥦 Adobe                       | Transacción exenta de impuestos con Adobe - Revisa la última transacción exenta de impuestos con Adobe Pontificia Universidad Catolica de,<br>Adobe_Transac | 9:04   | Estás usando la vista<br>original de Gmail<br>Probar la nueva<br>vista de Gmail |
| ▷ Enviados                                                     | 🗌 🚖 Ď Linktree                    | Creator insights, cake instructors and more from the Linktree Community - Get the highlights from May! Linktree                                             | 14 may |                                                                                 |
| Borradores         1           Consultas         1.678         | 🗌 🚖 🍃 VICTOR LUIS CUBILLO.        | Felicitaciones Decano Heusser - De mi Consideración. Por medio de la presente, le enviamos un saludo muy afectuoso al decano Felipe Heusse                  | 13 may | Predeterminada                                                                  |
| - Chatear +                                                    | 🗆 🏠 Ď Karen Cano                  | Respuesta automática: Resultados elección Decano de la Facultad de Medicina UC - Me encuentro con Licencia Médica desde el 10 de mayo, h                    | 13 may | O Cómoda                                                                        |
| YeCELIS COROMOTO D<br>Tú: https://www.youtube.co.              | 🗌 🚖 Ď CLAUDIA ANDREA NIÑO.        | Respuesta automática: Resultados elección Decano de la Facultad de Medicina UC - Estimados, Junto con saludar, me encontrare fuera de la o                  | 13 may | O Compacta                                                                      |
|                                                                | 🔲 😭 Ď Marta Gutierrez Pac.        | Respuesta automática: Resultados elección Decano de la Facultad de Medicina UC - Junto con saludar, les informo que me encontraré fuera de                  | 13 may | TEMA Ver todo                                                                   |
| • Espacios                                                     | 🔲 🚖 Ď Marcia Chavez               | Respuesta automática: Resultados elección Decano de la Facultad de Medicina UC - Estimados(as): Informo a ustedes que me encuentro fuera                    | 13 may |                                                                                 |
|                                                                | 🔲 😭 🖸 Educación Continua .        | [Curso UC] Curso de Tópicos candentes en displasia broncopulmonar 2022 - 7 de Junio de 2022                                                                 | 13 may |                                                                                 |
|                                                                | 🔲 🕁 Ď Unigranrio                  | Você já ouviu falar sobre o NAPED? 🧐 - 📢 Conheça o Núcleo de Apoio Pedagógico aos Docentes e entenda o que é o NAPED DAY! Exibir no na                      | 12 may |                                                                                 |
|                                                                | 🗖 🛧 Ď Envato Market               | [ThemeForest] Update available for 'Bridge - Creative Multipurpose WordPress Theme' - WordPress Themes & Website Templates from ThemeF @                    | 12 may | TIPO DE BANDEJA DE ENTRADA                                                      |
| Aún no hay espacios<br>Crear o encontrar un espacio            | 🔲 🚖 Ď Envato Elements             | Free Training: 🞬 Video Editing for Beginners with DaVinci Resolve - Become a video editing pro in no time with this new DaVinci Resolve tutori              | 11 may | Predeterminada                                                                  |
|                                                                | 🔲 🏫 Ď Tatiana, CELIA 2            | [Medicina UC] Nuevo contacto Nombre Tatiana Mylenne Pérez Corvalan Correo electrónico nora.jwafflesjovi@gmail.com Mensaje Buenas tard                       | 11 may | Personalizar                                                                    |
|                                                                | 🔲 🏫 Ď Informaciones Medic.        | Medichi - Diploma Salud Familiar para LACRE - LATIN AMERICAN CONFERENCE ON RESIDENCY EDUCATION - Estimado(a) LACRE - LATIN AM                               | 10 may | O Importantes primero                                                           |
|                                                                | 🗋 🏫 🐌 Adobe 3                     | Código de verificación - No se puede acceder a la cuenta sin este código de verificación, incluso aunque no hayas enviado esta solicitud                    | 10 may |                                                                                 |
| Reunión                                                        | 🔲 🏫 Ď Michelle, Patricia 2        | [Medicina UC] Nuevo contacto Nombre Michelle David Depestrez Grey Correo electrónico michel.depestre@gmail.com Mensaje Buenas Que ta                        | 9 may  | O No leídos primero − ✓                                                         |

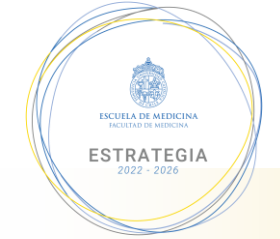

En el menú desplegable seleccionar la opción "Ver todos los ajustes"

| = 🎽 Gmail                                           | Q Buscar en todas las conversacio | nes 국                                                                                                    | - 0    |                                            |
|-----------------------------------------------------|-----------------------------------|----------------------------------------------------------------------------------------------------|--------|--------------------------------------------|
| / Redactar                                          | □· C :                            | 1-100 de 11.341                                                                                                    | < >    | Ajustes rapidos X                          |
|                                                     | 📋 🚖 🍃 ActiveCampaign              | 7 ejemplos de cómo usar opt-in y mejorar tu tasa de conversión - Conseguir que la gente te dé su información de contacto es complicado. Sin e  | 10:44  | Ver todos los ajustes                      |
| ▼ Correo                                            | 🔲 🏫 🍗 Adobe                       | Subdirección de Comms y MKT, tu factura mensual de Pontificia Universidad Catolica de Chile está disponible - Hemos procesado correctame       | 9:51   |                                            |
| Recibidos 25                                        | 🔲 🏫 😕 Adobe                       | Transacción exenta de impuestos con Adobe - Revisa la última transacción exenta de impuestos con Adobe Pontificia Universidad Catolica de,     | 9:04   | Estás usando la vista<br>original de Gmail |
| ☆ Destacados ○ Pospuestos                           |                                   | Adobe_Transac                                                                                                    |        | Probar la nueva<br>vista de Gmail          |
| ➢ Enviados                                          | 🗌 🏫 Ď Linktree                    | Creator insights, cake instructors and more from the Linktree Community - Get the highlights from May! Linktree                                | 14 may |                                            |
| Borradores 1<br>Consultas 1.678                     | 🗌 🏫 🍃 VICTOR LUIS CUBILLO.        | Felicitaciones Decano Heusser - De mi Consideración. Por medio de la presente, le enviamos un saludo muy afectuoso al decano Felipe Heusse     | 13 may | OENSIDAD     Predeterminada                |
| - Chatear +                                         | 🗌 🏠 🖸 Karen Cano                  | Respuesta automática: Resultados elección Decano de la Facultad de Medicina UC - Me encuentro con Licencia Médica desde el 10 de mayo, h       | 13 may | O Cómoda                                   |
| Yecelis coromoto D<br>Türhttps://www.youtube.co.    | 🗌 😭 🖸 CLAUDIA ANDREA NIÑO.        | Respuesta automática: Resultados elección Decano de la Facultad de Medicina UC - Estimados, Junto con saludar, me encontrare fuera de la o     | 13 may | O Compacta                                 |
|                                                     | 🔲 🚖 Ď Marta Gutierrez Pac.        | Respuesta automática: Resultados elección Decano de la Facultad de Medicina UC - Junto con saludar, les informo que me encontraré fuera de     | 13 may | TEMA Ver todo                              |
| - Espacios                                          | 🔲 🚖 Ď Marcia Chavez               | Respuesta automática: Resultados elección Decano de la Facultad de Medicina UC - Estimados(as): Informo a ustedes que me encuentro fuera       | 13 may |                                            |
|                                                     | 🔲 🚖 Ď Educación Continua .        | [Curso UC] Curso de Tópicos candentes en displasia broncopulmonar 2022 - 7 de Junio de 2022                                                    | 13 may |                                            |
|                                                     | 🔲 🚖 Ď Unigranrio                  | Você já ouviu falar sobre o NAPED? 🤔 - 📢 Conheça o Núcleo de Apoio Pedagógico aos Docentes e entenda o que é o NAPED DAY! Exibir no na         | 12 may |                                            |
|                                                     | 🔲 🕁 Ď Envato Market               | [ThemeForest] Update available for 'Bridge - Creative Multipurpose WordPress Theme' - WordPress Themes & Website Templates from ThemeF         | 12 may | TIPO DE BANDEJA DE ENTRADA                 |
| Aún no hay espacios<br>Crear o encontrar un espacio | 🔲 🏫 Ď Envato Elements             | Free Training: 🞬 Video Editing for Beginners with DaVinci Resolve - Become a video editing pro in no time with this new DaVinci Resolve tutori | 11 may | Predeterminada                             |
|                                                     | 🔲 🏫 Ď Tatiana, CELIA 2            | [Medicina UC] Nuevo contacto Nombre Tatiana Mylenne Pérez Corvalan Correo electrónico nora.jwafflesjovi@gmail.com Mensaje Buenas tard          | 11 may | Personalizar                               |
|                                                     | 🔲 🟠 Ď Informaciones Medic.        | Medichi - Diploma Salud Familiar para LACRE - LATIN AMERICAN CONFERENCE ON RESIDENCY EDUCATION - Estimado(a) LACRE - LATIN AM                  | 10 may | O Importantes primero                      |
|                                                     | 🗋 🏫 🐌 Adobe 3                     | Código de verificación - No se puede acceder a la cuenta sin este código de verificación, incluso aunque no hayas enviado esta solicitud       | 10 may |                                            |
| Reunión                                             | 📋 🏫 Ď Michelle, Patricia 2        | [Medicina UC] Nuevo contacto Nombre Michelle David Depestrez Grey Correo electrónico michel.depestre@gmail.com Mensaje Buenas Que ta           | 9 may  | O No leídos primero -                      |

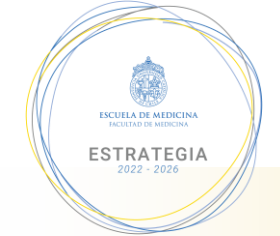

En la pestaña "General" bajar hasta la opción "Firma".

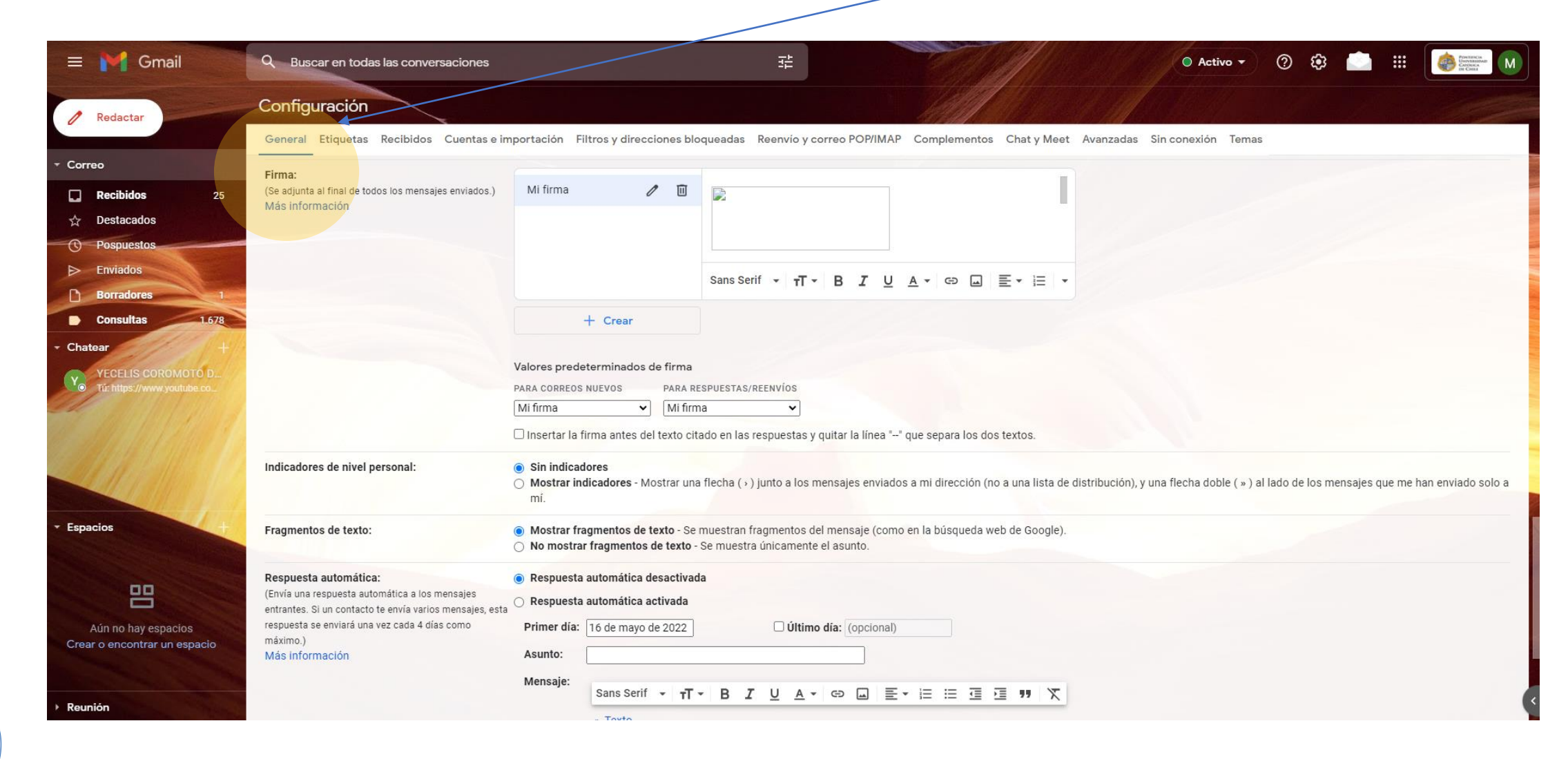

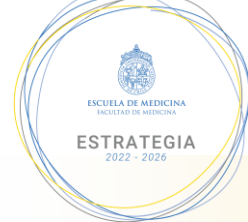

● Activo - ⑦ 🎲 🌅 🏭 🏟 Entercar 😑 附 Gmail Q Buscar en todas las conversaciones Configuración Redactar General Etiquetas Recibidos Cuentas e importación Filtros y direcciones bloqueadas Regrivio y correo POP/IMAP Complementos Chat y Meet Avanzadas Sin conexión Temas Correo Firma: 1 🗉 Mi firma (Se adjunta al final de todos los mensajes enviados.) Recibidos 25 Más información ☆ Destacados ( Pospuestos Enviados Sans Serif • **⊤T • B I U A •** ⊕ □ ≡ • ⊨ • Borradores Consultas + Crear Chatear Valores predeterminados de firma YECELIS COROMOTO D. PARA CORREOS NUEVOS PARA RESPUESTAS/REENVÍOS Mi firma ✓ Mi firma × Insertar la firma antes del texto citado en las respuestas y quitar la línea "--" que separa los dos textos. Indicadores de nivel personal: Sin indicadores O Mostrar indicadores - Mostrar una flecha (>) junto a los mensajes enviados a mi dirección (no a una lista de distribución), y una flecha doble (>) al lado de los mensajes que me han enviado solo a mí. Espacios Fragmentos de texto: Mostrar fragmentos de texto - Se muestran fragmentos del mensaje (como en la búsqueda web de Google). O No mostrar fragmentos de texto - Se muestra únicamente el asunto. Respuesta automática: Respuesta automática desactivada 巴 (Envía una respuesta automática a los mensajes 🔿 Respuesta automática activada entrantes. Si un contacto te envía varios mensajes, esta respuesta se enviará una vez cada 4 días como Primer día: 16 de mayo de 2022 Último día: (opcional) Aún no hay espacios máximo.) Crear o encontrar un espacio Asunto: Más información Mensaje: Sans Serif - T - B I U A - ⊕ □ Ξ - Ε Ξ Ξ 77 X Reunión

Luego seleccionar "+ Crear"

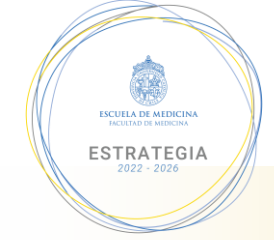

Designar un nombre para la nueva firma y seleccionar "Crear"

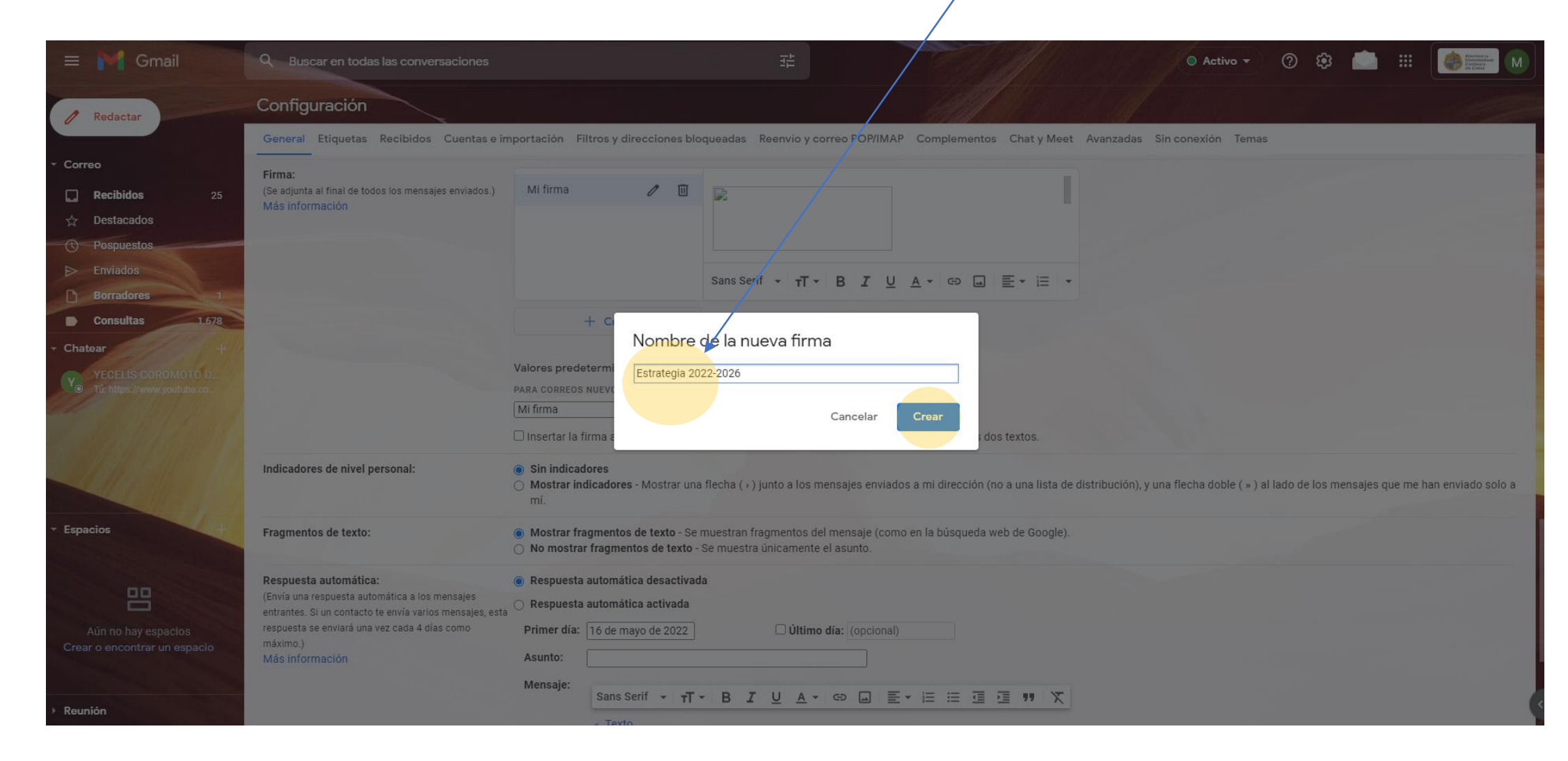

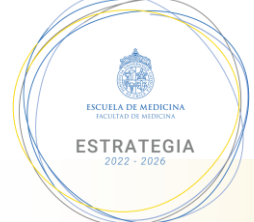

En el campo de texto insertar la imagen de la firma y completar con sus datos de contacto que utiliza regularmente.

| 😑 🎽 Gmail                                                                                                    | Q Buscar en todas las conversaciones                                                                                                    | ₽                                                                                                    | ● Activo ▼ ⑦ ۞ 🖾 🗰      |  |  |  |  |  |
|----------------------------------------------------------------------------------------------------|----------------------------------------------------------------------------------------------------|----------------------------------------------------------------------------------------------------|-------------------------|--|--|--|--|--|
| Redactar                                                                                                    | Configuración                                                                                                    |                                                                                                    |                         |  |  |  |  |  |
| <ul> <li>Correo</li> <li>Recibidos 25</li> <li>☆ Destacados</li> <li>③ Pospuestos</li> <li>④ Enviados</li> <li>④ Borradores 1</li> <li>● Consultas 1.678</li> <li>Chatear +</li> <li>YecELIS COROMOTO D.<br/>Tú. https://www.youtube.co.</li> </ul> | General Etiquetas Recibidos Cuentas e in<br>Firma:<br>(Se adjunta al final de todos los mensajes enviados.)<br>Más información                                                                                                    | Tportación Filtros y direcciones bloqueadas Reenvio y correo POP/IMAP Complementos Chat y Meet Avanza<br>Estrategia 2022-2026                                                                                                    | adas Sin conexión Temas |  |  |  |  |  |
|                                                                                                    | Mi firma       Mi firma         Insertar la firma antes del texto citado en las respuestas y quitar la línea "" que separa los dos textos.         Indicadores de nivel personal:       Sin indicadores         Mostrar indicadores - Mostrar una flecha (>) junto a los mensajes enviados a mi dirección (no a una lista de distribución), y una flecha doble ( » ) al lado de los mensajes que me han enviado solo a mí. |                                                                                                    |                         |  |  |  |  |  |
| • Espacios                                                                                                    | Fragmentos de texto:<br>Respuesta automática:<br>(Envía una respuesta automática a los mensajes<br>entrantes. Si un contacto te envía varios mensajes, esta<br>respuesta se enviará una vez cada 4 días como<br>máximo.)<br>Más información                                                                                                    | <ul> <li>Mostrar fragmentos de texto - Se muestran fragmentos del mensaje (como en la búsqueda web de Google).</li> <li>No mostrar fragmentos de texto - Se muestra únicamente el asunto.</li> </ul> (a) Respuesta automática desactivada <ul> <li>primer dia:</li> <li>16 de mayo de 2022</li> <li>Útimo dia:</li> <li>(opcional)</li> </ul> Asunto:           Mensaje:           Sans Serif * TT * B T U A * CP III E * E * E * E * E * E * E * E * E * |                         |  |  |  |  |  |
| Reunión                                                                                                    |                                                                                                    |                                                                                                    |                         |  |  |  |  |  |

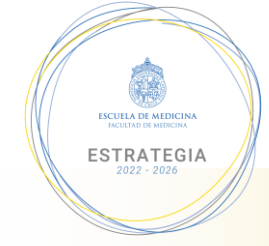

Para agregar la imagen se debe hacer click en este ícono y luego buscarla en la carpeta guardada anteriormente.

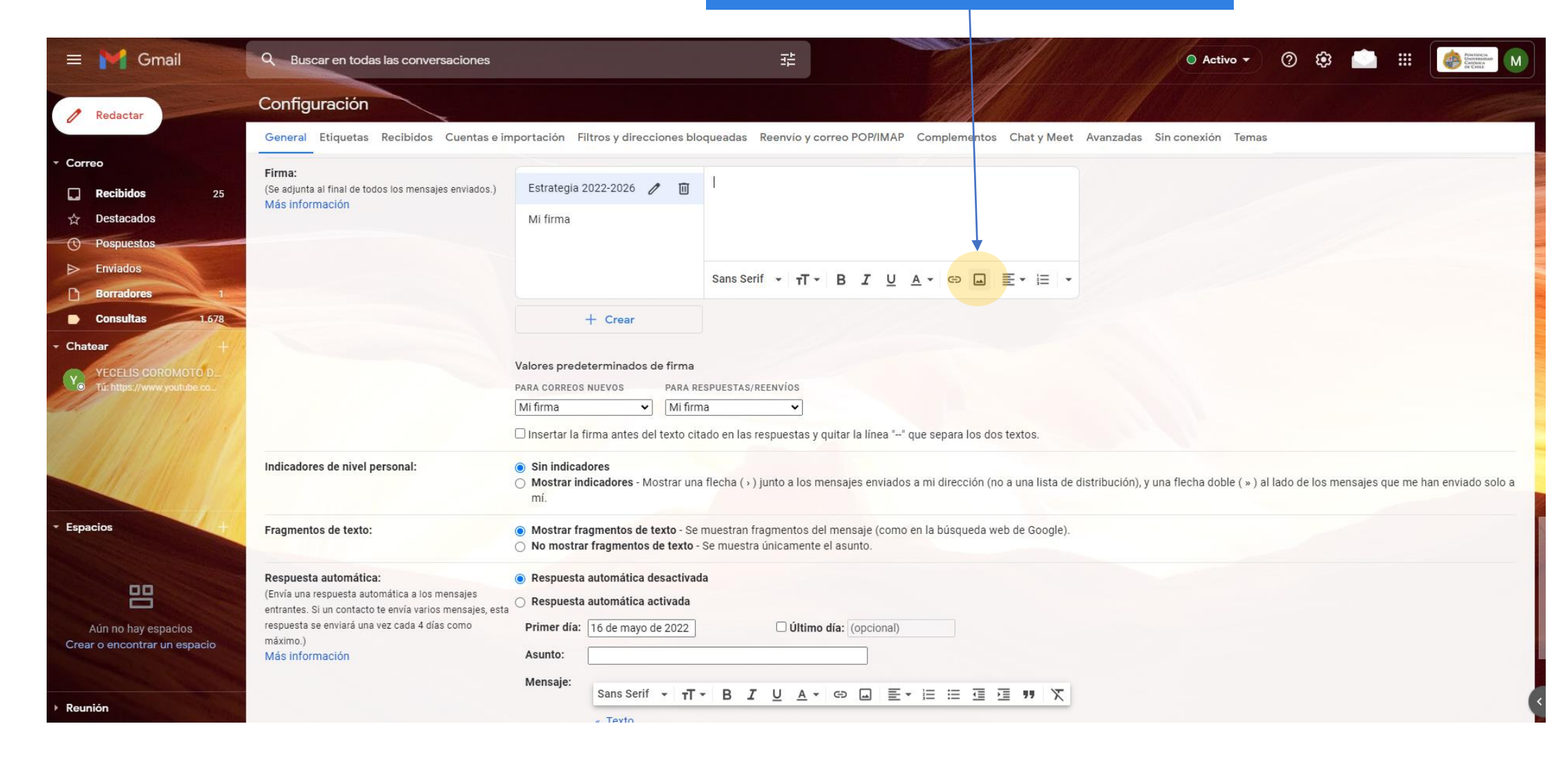

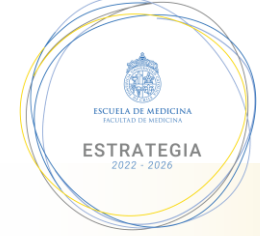

Para dejar la nueva firma como predeterminada se debe seleccionar en este menú desplegable.

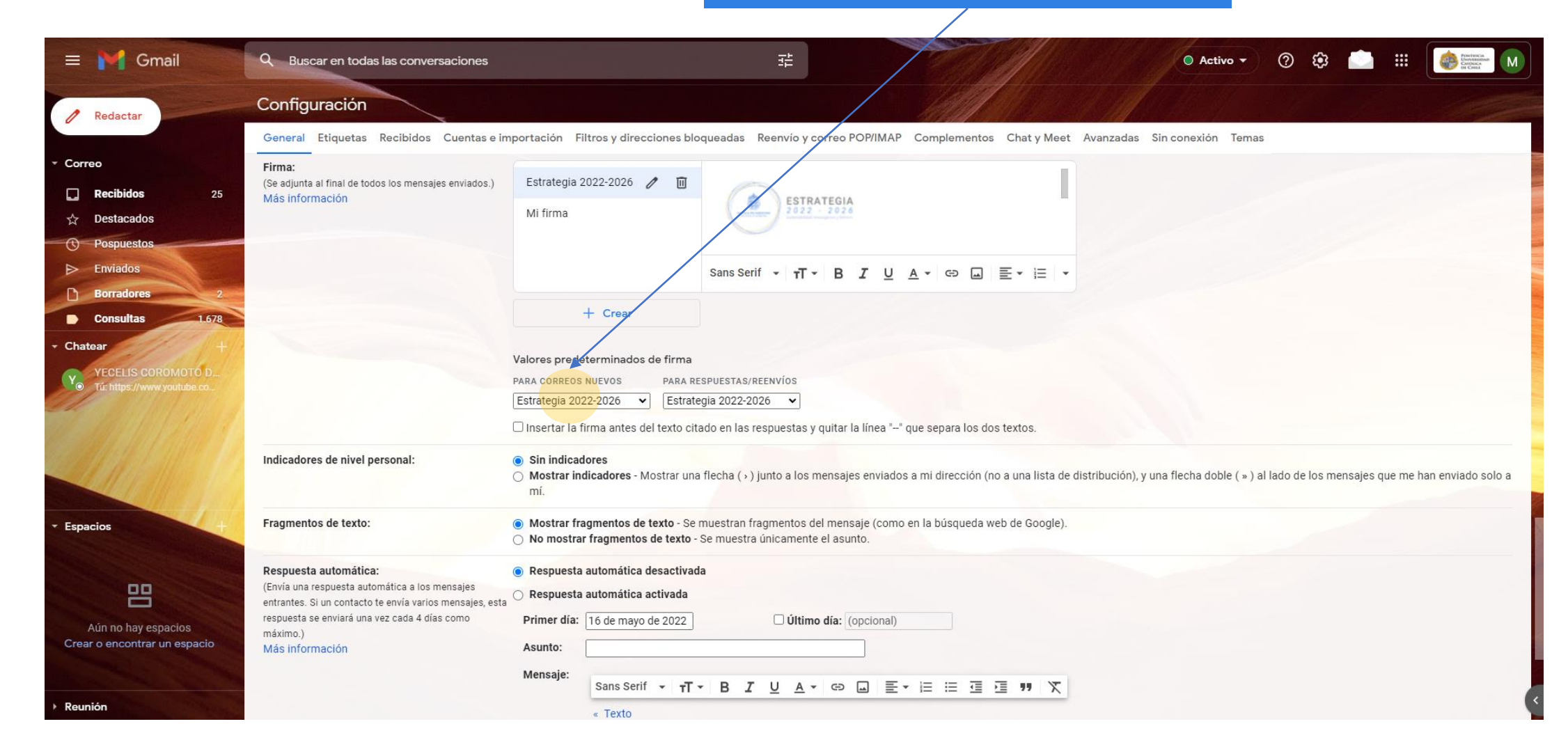

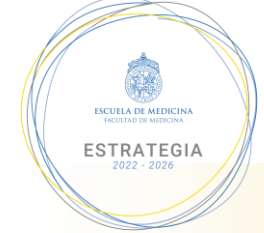

Luego bajar hasta el final de las configuraciones y seleccionar "guardar cambios"

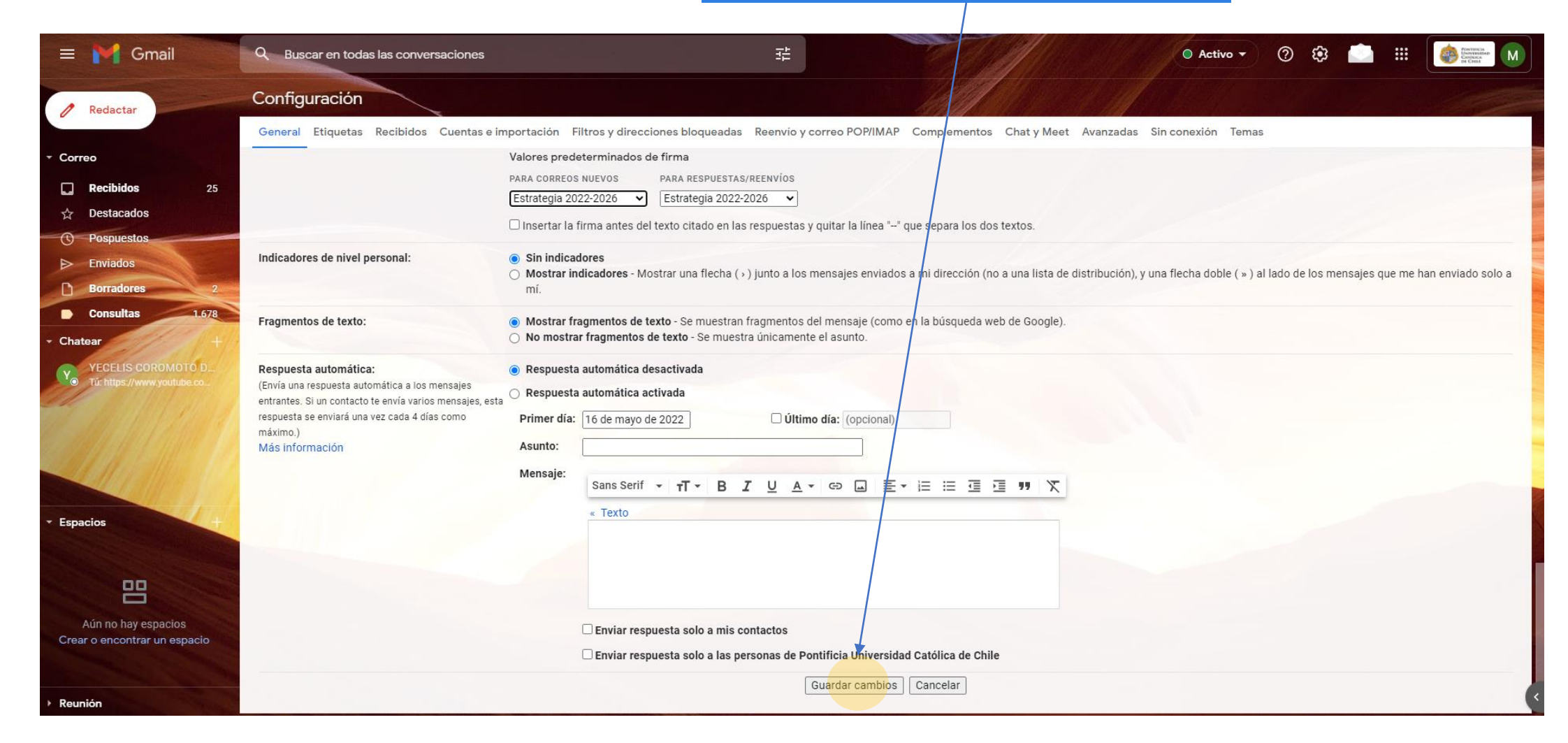

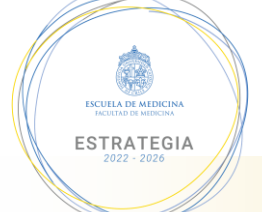